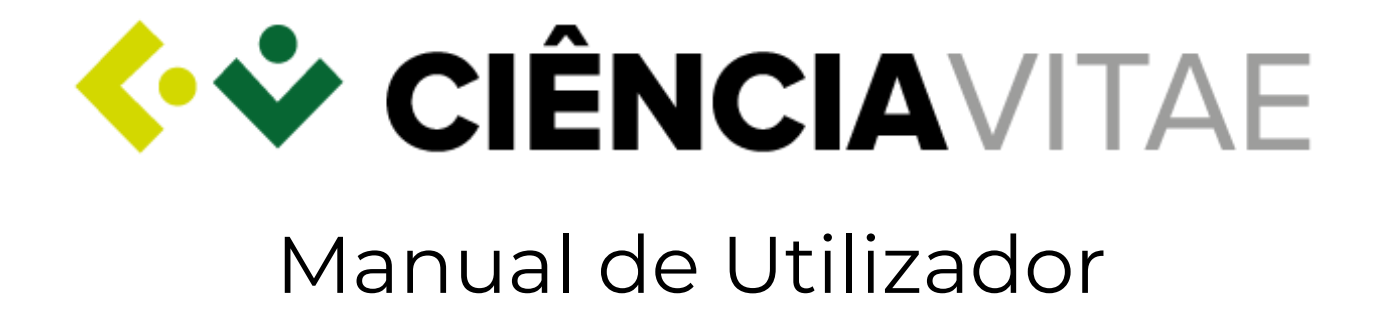

Outubro de 2018 Lisboa

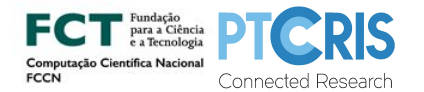

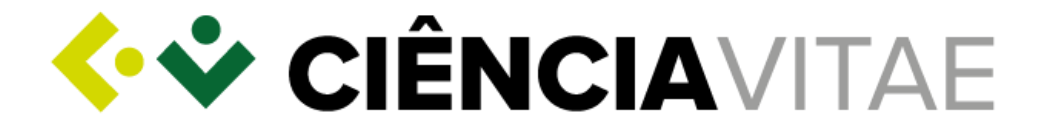

A Fundação para a Computação Científica Nacional (FCCN) foi fundada em 1986, como uma fundação privada, pela Junta Nacional de Investigação Científica e Tecnológica (JNICT), o Laboratório Nacional de Engenharia Civil (LNEC), o Instituto Nacional de Investigação Científica (INIC) e o Conselho de Reitores das Universidades Portuguesas (CRUP). O INIC foi integrado na JNICT, que em 1997 deu lugar à Fundação para a Ciência e Tecnologia (FCT). Em 2013, a FCCN foi integrada na FCT por decisão governamental, passando a denominar-se Unidade para a Computação Científica Nacional (UCCN). A FCT-UCCN tem como principal missão o planeamento e gestão da Rede Ciência, Tecnologia e Sociedade (RCTS), uma infraestrutura de investigação digital, transversal a todas as áreas do conhecimento e que cobre todo o território nacional.

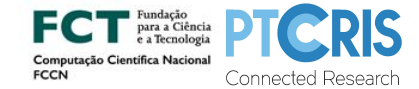

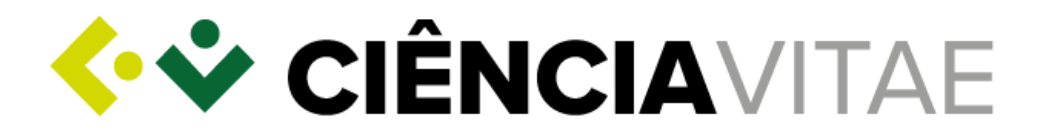

| Registo CIÊNCIAVITAE              | 4  |
|-----------------------------------|----|
| Criação e Gestão do CIÊNCIAVITAE  | 4  |
| Importação DeGóis                 | 5  |
| Importação FCT SIG CV             | 6  |
| Área Funcional Formação (exemplo) | 7  |
| Sincronização ORCiD               | 8  |
| Área Funcional Projetos (exemplo) | 9  |
| Importação RCAAP                  | 9  |
| Importação PRIES-DGEEC            | 10 |
| Importação RENATES-DGEEC          | 11 |
| Exportar o CIÊNCIAVITAE           | 11 |
| Publicação do CIÊNCIAVITAE        | 12 |
| Pesquisa de CVs                   | 13 |

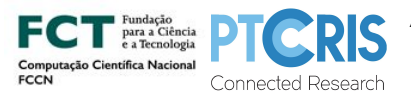

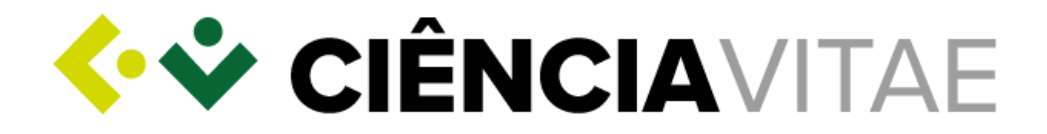

Caro utilizador,

O **CIÊNCIA**VITAE é uma plataforma que permite criar, gerar e promover o seu *curriculum vitae* de forma rápida e simples.

Para o auxiliar no processo de criação, tem à sua disposição um guia, o "Assistente de Importação", que o ajuda a acelerar o preenchimento do seu currículo, reaproveitando informação existente noutras plataformas nacionais e/ou internacionais.

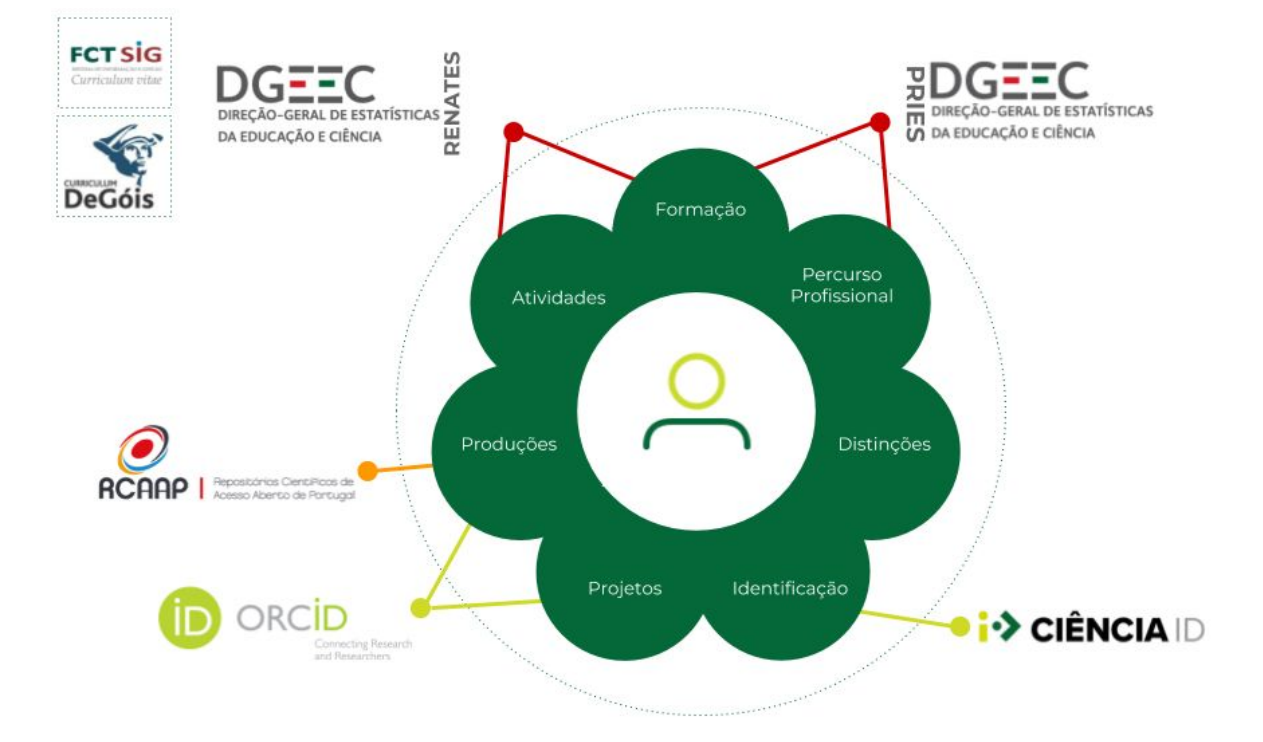

Terá acesso imediato a esta ferramenta aquando do seu registo. Nos acessos seguintes, este guia está disponível na página principal da sua conta **CIÊNCIA**VITAE.

A plataforma **CIÊNCIA**VITAE é desenvolvida e gerida pela Fundação para a Ciência e a Tecnologia (<u>FCT</u>).

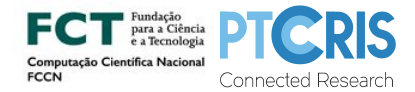

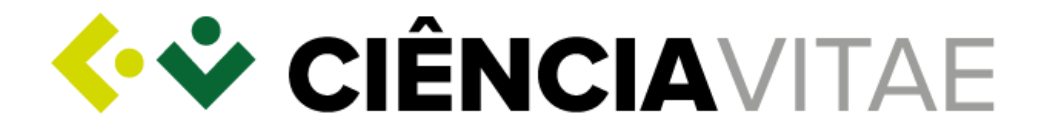

# Registo **CIÊNCIA**VITAE

1. Aceda a <u>www.cienciavitae.pt;</u>

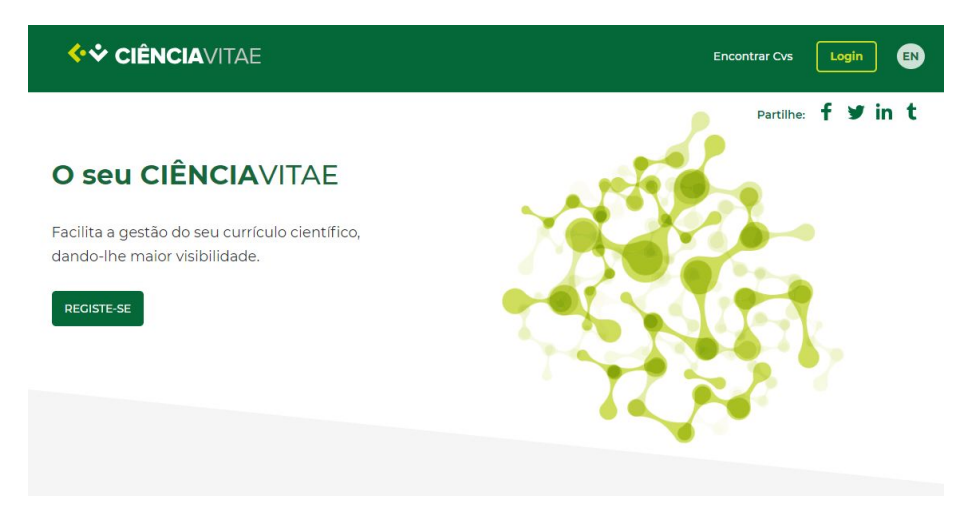

**2.** Carregue em "Registe-se";

Será encaminhado para a plataforma **CIÊNCIA ID** onde deverá seguir as instruções para concluir o seu registo.

# Criação e Gestão do **CIÊNCIA**VITAE

3. Em "Passo 1 de 3", coloque visto e carregue em "Confirmar";

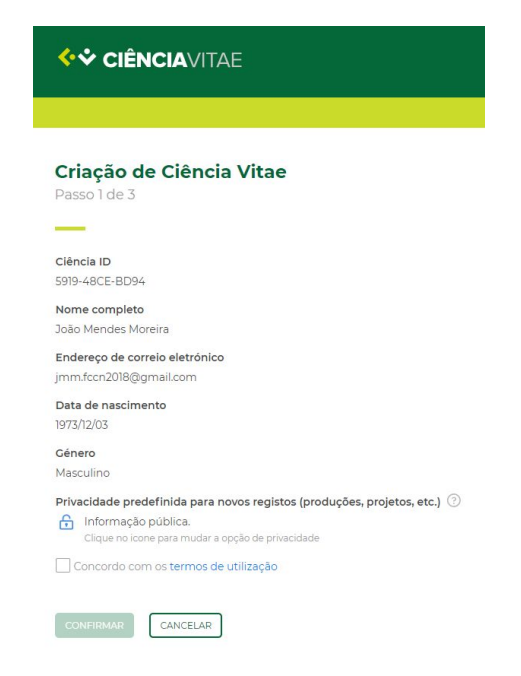

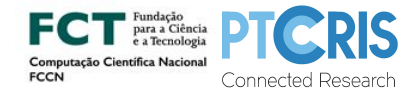

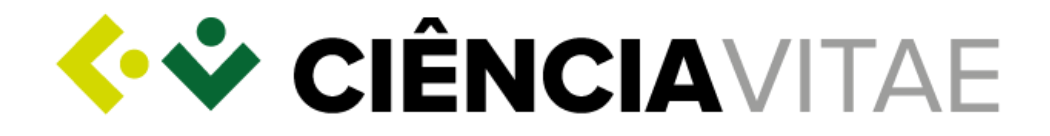

### 4. Em "Passo 2 de 3":

|               |                                    | AVITAE                                                                                                    | ENGLISH        |
|---------------|------------------------------------|----------------------------------------------------------------------------------------------------|----------------|
|               |                                    |                                                                                                    |                |
| Cria<br>Dasso | <b>ição de C</b><br>2 de 3         | iência Vitae                                                                                                    |                |
| _             |                                    |                                                                                                    |                |
| ) set         | u Ciência Vita                     | ae foi criado com sucesso.                                                                                                    |                |
| Pode o        | começar a preer<br>Iação minimizar | ncher o seu Ciência Vitae ou importar dados de outros sistemas de<br>ndo assim o tempo dispendido na elaboração do seu currículo.                                                                                                    |                |
|               |                                    |                                                                                                    |                |
| <b>\$</b>     | DeGóis                             | Informação pessoal, percurso profissional, produções,<br>projetos, etc<br>Migre informação da sua conta DeGóis.<br>♦ Esta operação deve ser realizada antes de qualquer outra e só<br>poderá ocorrer nesta fase de criação do seu Ciência Vitae.                                                                                                    | IMPORTAR CONTA |
| SIG           | DeGóis<br>FCT SIG-CV               | Informação pessoal, percurso profissional, produções,<br>projetos, etc<br>Migre informação da sua conta DeGáis.<br>∳ Esta operação deve ser realizada antes de qualquer outra e só<br>poderá ocorrer nesta fase de criação do seu Ciência Vitae.<br>Informação pessoal, percurso profissional, produções,<br>projetos, etc<br>Selecione, por área funcional, a informação que pretende<br>importar para o seu Ciência Vitae. | IMPORTAR CONTA |

#### Importação DeGóis

A plataforma DeGóis é uma plataforma de gestão curricular. A informação importada desta plataforma vai auto-popular todas as áreas funcionais disponíveis no **CIÊNCIA**VITAE. A integração com esta plataforma resulta na importação de cerca de 99% da informação, pelo que este passo só é necessário uma vez; motivo pelo qual não lhe é possível fazê-lo novamente.

- a. Carregue em "Importar conta";
- b. Introduza as suas credenciais de "Ligação ao DeGóis";

| Ligação ac                      | DeGóis                                                                                                    |
|---------------------------------|----------------------------------------------------------------------------------------------------|
| Para proceder<br>necessita aper | à importação dos dados da sua conta na plataforma DeGóis<br>nas de indicar as suas credenciais de acesso. |
| Utilizador Dec                  | ióis *                                                                                                    |
| 1                               |                                                                                                    |
| Palavra-chave                   | *                                                                                                    |
|                                 |                                                                                                    |
|                                 |                                                                                                    |

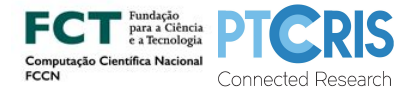

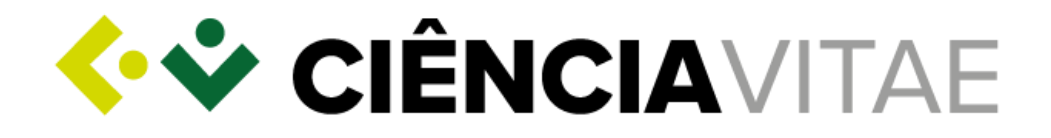

#### Importação FCT|SIG CV

Tal como a plataforma DeGóis, a plataforma FCT|SIG CV é uma plataforma de gestão curricular. Contudo, pela sua estrutura possibilitar a introdução de conteúdo em texto livre, a importação de dados estruturados a partir desta plataforma é limitada. Assim, toda a informação importada para as áreas funcionais Projetos, Produções, Atividades, Domínios de atuação e Resumo fica disponível em forma de post-it:

| Δ | A informação importada ficará disponível na respetiva área do seu currículo (projetos, produções, atividades ou resumo) sob a forma de post-it (D) onde poderá ser consultada e copiada. |
|---|----------------------------------------------------------------------------------------------------|
|   | Não mostrar esta mensagem novamente                                                                                                    |
| C | CANCELAR                                                                                                    |

- a. Carregue em "Importar dados";
- b. Introduza o seu "Utilizador FCT SIG-CV";

| ¢₽                                                                                                    |
|----------------------------------------------------------------------------------------------------|
| Ligação ao FCT SIG-CV                                                                                                    |
| Para proceder à importação dos dados da sua conta FCT SIG-CV necessita<br>apenas de indicar o seu utilizador FCT SIG-CV (o seu J). |
| Utilizador FCT SIG-CV (J) *                                                                                                    |
| CONFIRMAR                                                                                                    |

c. Carregue em "Confirmar";

Caso o endereço de e-mail com que registou o seu ClÊNCIA ID não corresponda ao endereço de e-mail associado ao seu FCT/SIG CV, ser-lhe-á pedido que forneça um dado complementar para validação da sua identidade:

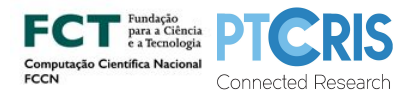

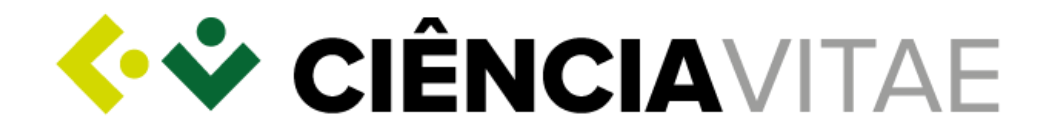

| ረ <b>ር</b>                                                                                                    |                                                          |
|----------------------------------------------------------------------------------------------------|----------------------------------------------------------|
|                                                                                                    |                                                          |
| Ligação ao FCT SIG-CV                                                                                                    |                                                          |
| Para proceder à importação dos dados<br>apenas de indicar o seu utilizador FCT                                                                               | s da sua conta FCT SIG-CV necessita<br>SIG-CV (o seu J). |
| Utilizador FCT SIG-CV (J) *                                                                                                    |                                                          |
| 3802914                                                                                                    |                                                          |
| Os endereços de correio eletrónico reg                                                                                                    | istados no FCT SIG-CV e no Ciência                       |
| Vitae nao coincidem. E necessário que<br>identidade ou data de nascimento.<br>Tipo *                                                                         | e forneça o seu número de bilhete de                     |
| Vitae nao coincidem. È necessàrio que<br>identidade ou data de nascimento.<br>Tipo *<br>Número do bilhete de identidade                                      | e forneça o seu número de bilhete de                     |
| Vitae nao coincidem. È necessàrio que<br>identidade ou data de nascimento.<br>Tipo *<br>Número do bilhete de identidade<br>Número do bilhete de identidade * | e forneça o seu número de bilhete de                     |

d. Carregue em "Confirmar";

Área Funcional Formação (exemplo)

a. Selecione a informação que deseja importar;

| nportad      | or FCT SI | G-CV                                |                    |                      |                     |            |
|--------------|-----------|-------------------------------------|--------------------|----------------------|---------------------|------------|
| Idiomas      | Formação  | Percurso profissional               | Projetos           | Produções            | Atividades          | Distinções |
|              | Após in   | nportação esta informação ficará    | disponível na áre  | a de formação do se  | u currículo.        |            |
| Selecionar t | udo       |                                     |                    |                      |                     |            |
| Adicionar    | Nível o   | de formação                         | Nível d            | e formação - Por     | tugal *             |            |
|              | Po        | rtugal 📄 Estrangeiro                | Licens             | ciatura              |                     |            |
|              |           |                                     |                    |                      |                     |            |
|              | Institu   | iiçao/Organizaçao * 🕜               | lo do Ciôncios     |                      |                     |            |
|              | OII       | versidade do Porto Paculdad         | le de clencias     |                      |                     |            |
|              | () Digit  | te e selecione uma instituição ou ( | organização (ex: l | Universidade do Port | to Faculdade de Cié | incias)    |
|              | Curso     |                                     |                    |                      |                     | Código     |
|              | inform    | mática                              |                    |                      |                     |            |
|              | () Peso   | quise ou introduza o nome do curs   | 50                 |                      |                     |            |
|              | Classif   | icação obtida                       |                    |                      |                     |            |
|              |           |                                     |                    |                      |                     |            |

- **b.** Carregue em "Importar";
- c. Corrija ou preencha os campos em falta;

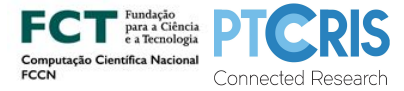

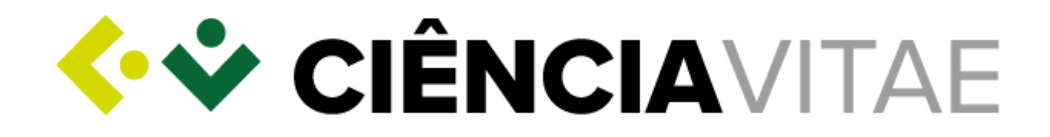

| ¢∳ CIÊN                | ICIAVITAE                                                                |                                       |                     |                                     |                        | ENGLISH |
|------------------------|--------------------------------------------------------------------------|---------------------------------------|---------------------|-------------------------------------|------------------------|---------|
| mportade               | © Corr<br>or FCT SIG-CV                                                  | ija a informaçã                       | o dos campos as     | sinalados.                          |                        |         |
| Contactos              | Domínios de atuação                                                      | Idiomas                               | Formação            | Percurso profissional               | Projetos               | Prod »  |
| Selecionar t Adicionar | Nível de formação                                                        | o<br>Estrangeiro                      | Nível d             | e formação - Portugal *<br>pramento |                        | ▼       |
|                        | Instituição/Organ<br>Campo obrigatóri<br>O Digite e selecione<br>Curso * | ização * ③<br>o.<br>uma instituição c | ou organização (ex: | Universidade do Porto Faculdade     | de Ciências)<br>Código |         |

- d. Carregue em "Importar Formação";
- e. Carregue em "Terminar e Prosseguir";

Pode ainda importar dados das áreas: Contactos, Domínios de atuação, Idiomas, Percurso Profissional, Projetos, Produções, Atividades, Distinções e Resumo.

| <u> </u> |      | ~   |       |
|----------|------|-----|-------|
| Sincron  | 1720 | ao  | ODCID |
| Sincron  | nzav | ųα0 | ONCID |

O importador ORCiD é, também, uma plataforma de gestão. Contudo a sua integração com a plataforma **CIÊNCIA**VITAE assenta numa troca de informação bidireccional sincronização. Poderá saber mais nas <u>Perguntas Frequentes</u> disponíveis na plataforma.

- a. Carregue em "Sincronizar dados";
- b. Seleccione na janela pop-up a opção "Sign In";

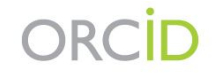

| Sign in with your OPCID a             |        |
|---------------------------------------|--------|
| Sigir in with your ORCID a            | ccount |
| ail or ORCID iD                       |        |
| Email or ORCID iD                     |        |
| RCID password                         |        |
| DRCID password                        |        |
| Sign into ORCID                       |        |
| prootten your password? Reset it here |        |

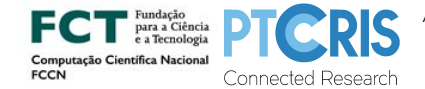

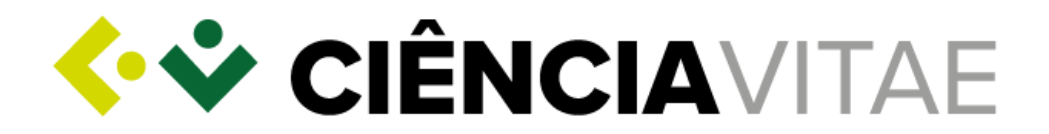

- c. Introduza as suas credenciais de acesso;
- d. Carregue em "Sign into ORCiD".

Área Funcional Projetos (exemplo)

- a. Selecione os projetos que deseja sincronizar;
- **b.** Carregue em "Sincronizar";
- c. Carregue em "Terminar e Prosseguir".

De momento, a sincronização **CIÊNCIA**VITAE↔ORCiD ocorre apenas nas áreas funcionais Projetos (exemplificada) e Produções.

#### **5.** Em "Passo 3 de 3":

| <b>~</b> *                                   | CIÊNCIA                                                                      | VITAE                                                                                                    | ENGLISH        |
|----------------------------------------------|------------------------------------------------------------------------------|----------------------------------------------------------------------------------------------------|----------------|
| <b>Criaç</b><br>Passo 3                      | <b>ão de Ci</b><br>de 3                                                      | ência Vitae                                                                                                    |                |
| Quase a<br>Encontrá<br>que pode<br>Para reve | a terminar, 1<br>mos <b>106</b> regist<br>m estar relació<br>r os resultados | mas isto pode ser do seu interesse<br>os com o nome <b>João Mendes Moreira</b> ou <b>João Moreira</b><br>onados com a sua atividade científica e/ou académica.<br>: basta clicar em "Importar dados" nas seguintes plataformas: |                |
| ۲                                            | RCAAP                                                                        | Repositórios Científicos de Acesso Aberto de Portugal<br>Lista de publicações depositadas no repositório.<br>A consulta a esta plataforma estará sempre disponível a<br>partir do seu CV.                                       | IMPORTAR DADOS |
| DGEEC                                        | PRIES                                                                        | Registo nacional de pessoal docente<br>Lista de atividades de docência e formação académica no<br>PRIES.<br>A consulta a esta plataforma estará sempre disponível a<br>partir do seu CV.                                        | IMPORTAR DADOS |
| DGEEC                                        | RENATES                                                                      | Registo nacional de teses e dissertações<br>Lista de teses, dissertações, participação em júris e<br>orientações no RENATES.                                                                                                    | IMPORTAR DADOS |

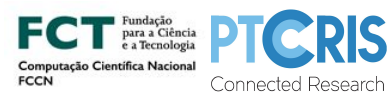

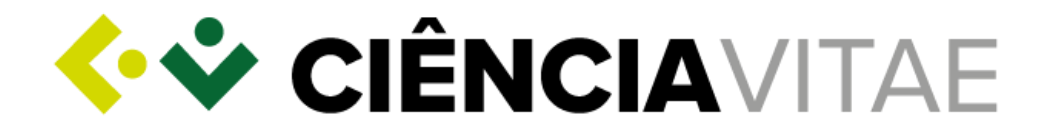

### Importação RCAAP

a. Carregue em "Importar dados";

## Assistente de importação > Importador RCAAP

| lome do autor | V |
|---------------|---|
| Nome do autor |   |
| Título        |   |

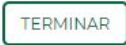

- **b.** Escolha "Critério";
- c. Em "Texto a pesquisar", pode alterar o nome a pesquisar;
- d. Carregue em "Pesquisar";
- e. Selecione as produções que deseja importar;
- f. Carregue em "Importar";
- g. Carregue em "Terminar e Prosseguir".

#### Importação PRIES-DGEEC

a. Carregue em "Importar dados";

#### Assistente de importação > Importador PRIES/REBIDES

| tividades de docencia 🔹 |  |
|-------------------------|--|
| tividades de docência   |  |
| ormação académica       |  |

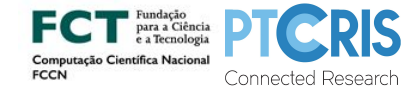

TERMINAR

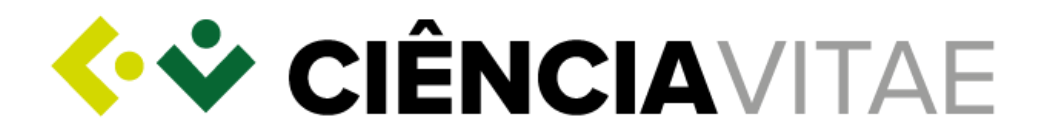

- **b.** Escolha "Pesquisar por";
- c. Em "Nome a pesquisar", pode alterar o nome a pesquisar;
- d. Carregue em "Pesquisar";
- e. Selecione a informação que deseja importar;
- f. Carregue em "Continuar";
- g. Carregue em "Importar";
- **h.** Carregue em "Voltar";
- i. Carregue em "Terminar e Prosseguir";

#### Importação RENATES-DGEEC

a. Carregue em "Importar dados";

#### Assistente de importação > Importador de teses e dissertações

| Teses e dissertações realizadas 🛛 💌 |         |
|-------------------------------------|---------|
| Critério                            |         |
| Nome do aluno 📼                     |         |
| Texto a pesquisar *                 |         |
| João Mendes Moreira                 | PESQUIS |

#### TERMINAR

- **b.** Escolha "Pesquisar por";
- c. Escolha "Critério";
- d. Em "Texto a pesquisar", pode alterar nome a pesquisar;
- e. Carregue em "Pesquisar";
- f. Selecione a informação que deseja importar;
- g. Carregue em "Continuar";
- **h.** Carregue em "Importar";
- i. Carregue em "Voltar";
- j. Carregue em "Terminar e Prosseguir".
- 6. Carregue, novamente, em "Terminar e Prosseguir"

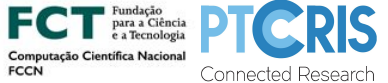

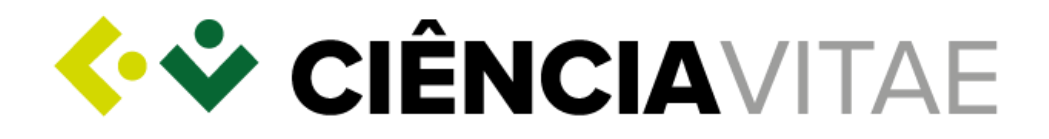

## Exportar o **CIÊNCIA**VITAE

Serão exportados todos os registos do seu CV, independentemente do nível de privacidade (Público, Semi-público e Privado).

- 7. Carregue no ícone de opções disponível no canto superior direito;
- 8. No menu *drop-down*, selecione "Exportar curriculum";

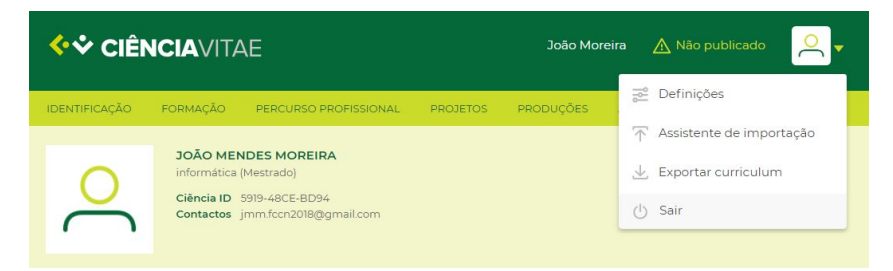

- 9. Escolha o "Formato de exportação";
- 10. Escolha o "Modelo de Curriculum";
- 11. Escolha o "Período";
- 12. Escolha a "Ordem de apresentação";

| <b><sup>•</sup>• CIÊNCIA</b> VIT | ΑE                                              |                        | João Mor  | eira 🛕 Não     | o publicado | <mark>0</mark> - |
|----------------------------------|-------------------------------------------------|------------------------|-----------|----------------|-------------|------------------|
| IDENTIFICAÇÃO FORMAÇÃO           | PERCURSO PROFISSIONAL                           | PROJETOS               | PRODUÇÕES | ATIVIDADES     | DISTINÇÕES  |                  |
| Exportar curricul                | ım                                              |                        |           |                |             |                  |
|                                  |                                                 |                        |           |                |             |                  |
| Microsoft Word (DocX) RTF XML    | Guardar configuraç<br>futuras exportaçõe<br>NÃO | ;ão para utiliza<br>s? | ição em   |                |             |                  |
| Modelo de curriculum             | Período                                         |                        | Ord       | dem de apresei | ntação      |                  |
| Completo                         | Todo o período                                  |                        |           | Crescente      |             |                  |
| Personalizado                    | Personalizado                                   |                        | ۲         | Decrescente    |             |                  |
|                                  | O Personalizado p                               | or área                |           | Personalizada  |             |                  |

- **13.** Nas várias Áreas Funcionais, retire o visto naquelas que não deseja que constem no CV a exportar;
- **14.** Carregue em "Exportar".

O ficheiro, com o título do seu identificador **CIÊNCIA ID**, irá aparecer na barra de download do seu browser.

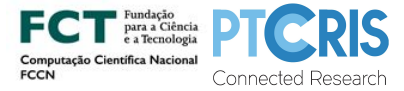

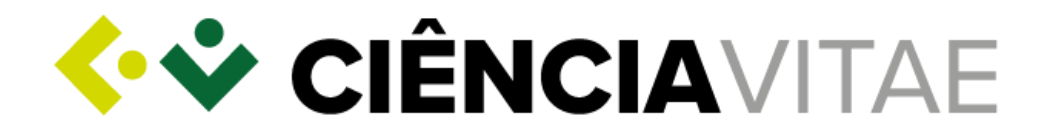

# Publicação do **CIÊNCIA**VITAE

Apenas os registo com nível de privacidade "Público", serão publicados.

**15.** Carregue em "Não publicado" disponível no canto superior direito;

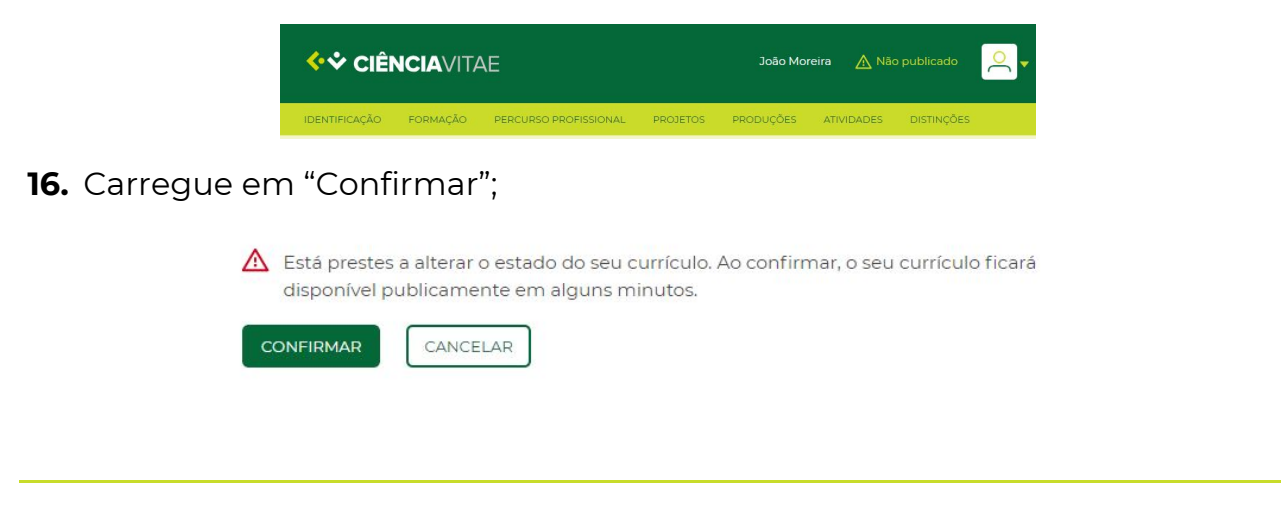

### Pesquisa de CVs

Como referido anteriormente, apenas serão disponibilizados aos restantes utilizadores da plataforma os registos com nível de privacidade "Público".

#### 17. Aceda a <u>www.cienciavitae.pt;</u>

**18.** Carregue em "Encontrar CVs" disponível no canto superior direito;

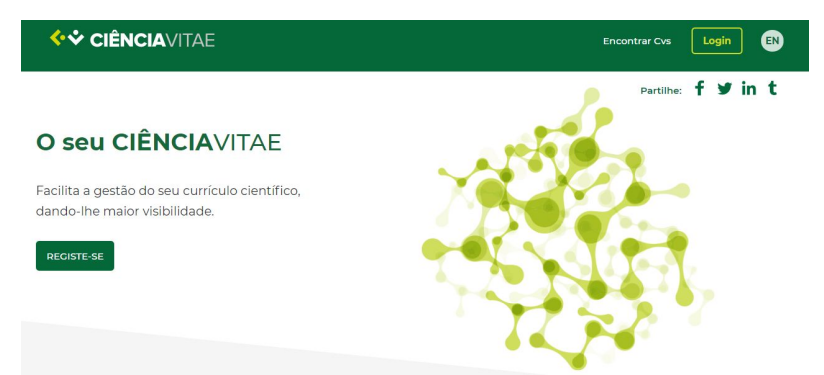

19. Em "Nome do investigador", escreva o nome a pesquisar;

20. Carregue em "Pesquisar";

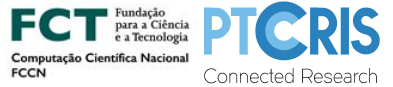

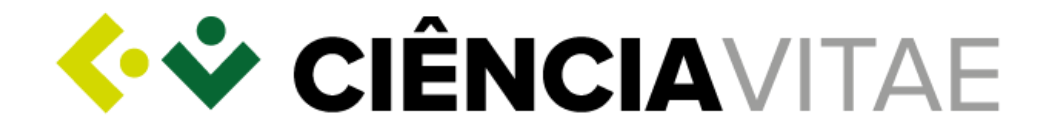

### Encontrar CVs

| Introduza um nome a pesquisar | PESQUISAR |
|-------------------------------|-----------|
|-------------------------------|-----------|

21. Selecione o CV carregando em "Visualizar curriculum".

#### Encontrar CVs

| Joao morenaj                                                             | PESQUISAR |
|--------------------------------------------------------------------------|-----------|
| ) Pesquisa em 450 CVs publicados<br>Minimo de 3 caracteres para pesquisa |           |
| incontrados 1 currículos                                                 |           |
| JOÃO ALEXANDRE REIS MENDES MOREIRA                                       |           |
|                                                                          |           |

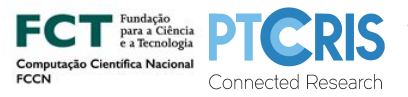

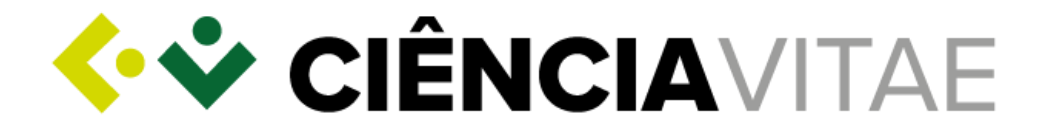

Para mais esclarecimentos consulte, por favor, a secção de <u>Perguntas Frequentes</u> disponibilizadas na página da plataforma.

Poderá, ainda, contactar a Equipa CIÊNCIAVITAE via helpdesk@cienciavitae.pt.

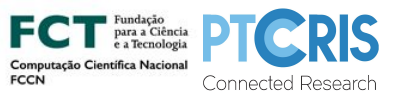